## ウイルスセキュリティソフトの設定について

## 【JUSTSYSTEMS社 Kasperskyの場合】※画面はバージョン2009の場合です。

基本的には、初期設定のままで特に設定は必要ありません。必要な場合は、下記の設定を行ってください。

1. 画面右下のアイコンを右クリックし、「カスペルスキーインターネットセキュリティを開く」を選択 してメインメニューを起動します。

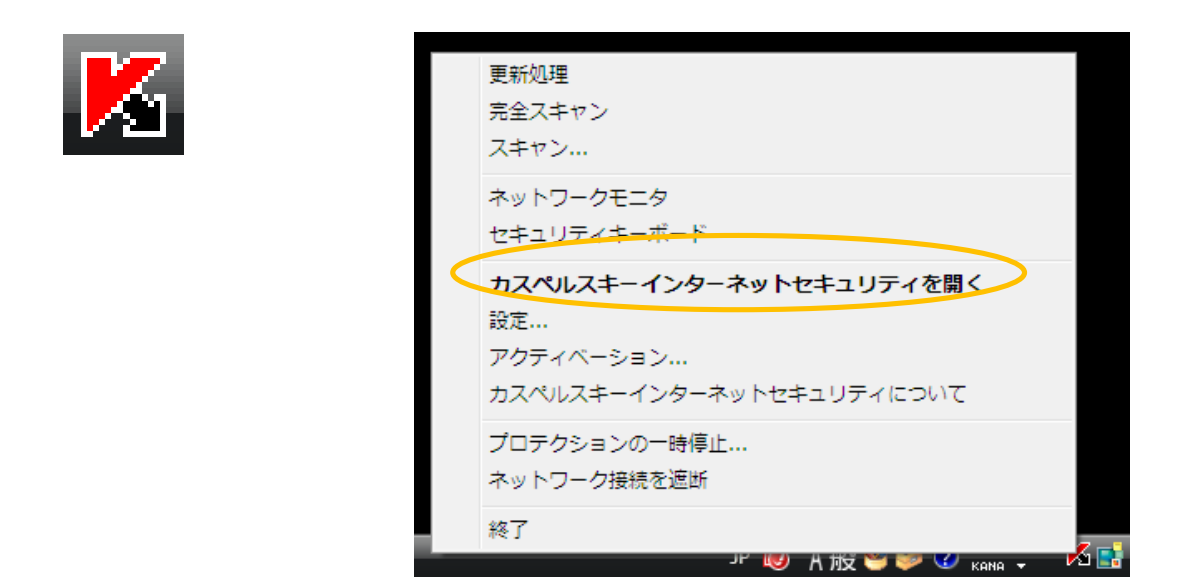

2. メインメニューが表示されましたら、「設定」をクリックします。

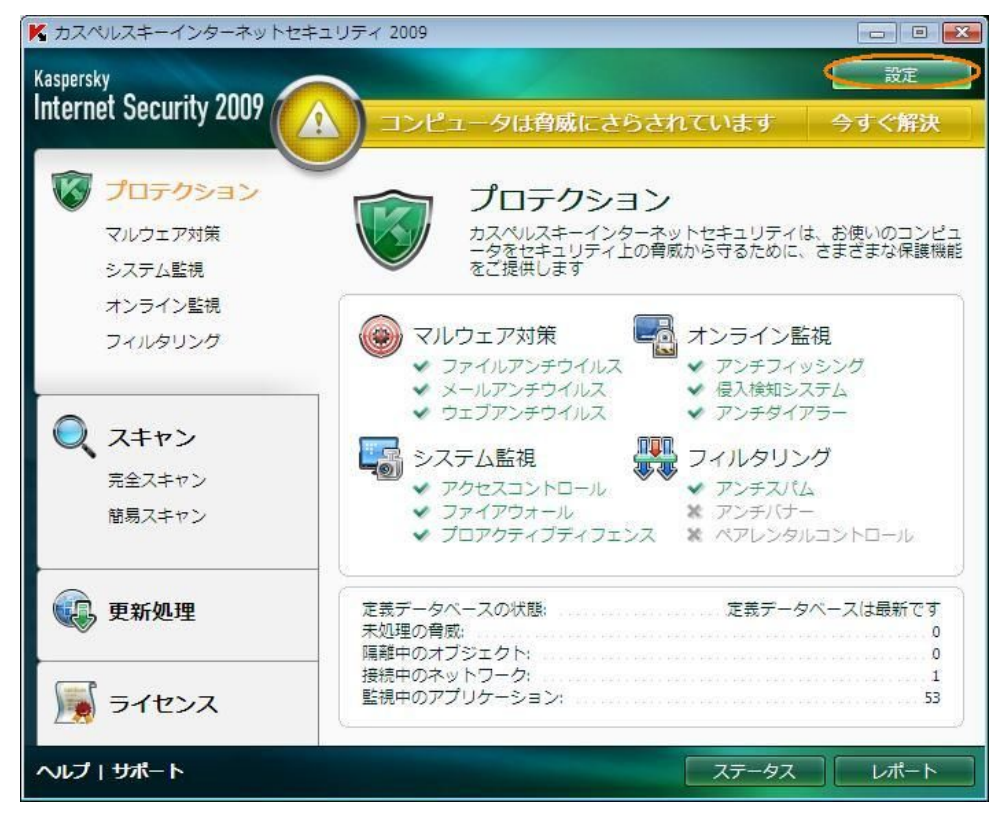

3. 設定画面が表示されましたら、「システム監視」を選択します。

| K 設定                                                                                                    |                                                                                                    |
|----------------------------------------------------------------------------------------------------|----------------------------------------------------------------------------------------------------|
| Kaspersky<br>Internet Security 2009                                                                                                    | 保護機能に関する基本的な設定をします                                                                                                    |
| フロテクション         マルウェア対策         システム監視         ・オンライン監視         ・フィルタリング         スキャン         ・完全スキャン         ・耐易スキャン         東航処理         オブション         ・一舎威と除外         ・ネットワーク接続         ・通知         ・レポート         ・フィードバック         表示 | <ul> <li>✓ プロテクションを有効にする(c)</li> <li>✓ コンピュータ起動時にカスペルスキーインターネットセキュリティの自動実行を有効にする(L)</li> <li>● 保護モード</li> <li>✓ 自動モードに設定する(L)</li> <li>● 疑わしいオブジェクトを削除しない(C)</li> <li>-バスワード保護</li> <li>■ パスワード保護を有効にする(P)</li> <li>設定管理</li> <li>✓ インボート</li> <li>エクスポート</li> <li>設定ウィザード(R)</li> </ul> |
| 設定ウィザード(R)                                                                                                    |                                                                                                    |
| ヘレプ                                                                                                    | OK 閉じる(の) 適用                                                                                                    |

4.「システム監視」内の「ファイアウォール」の「設定」をクリックします。

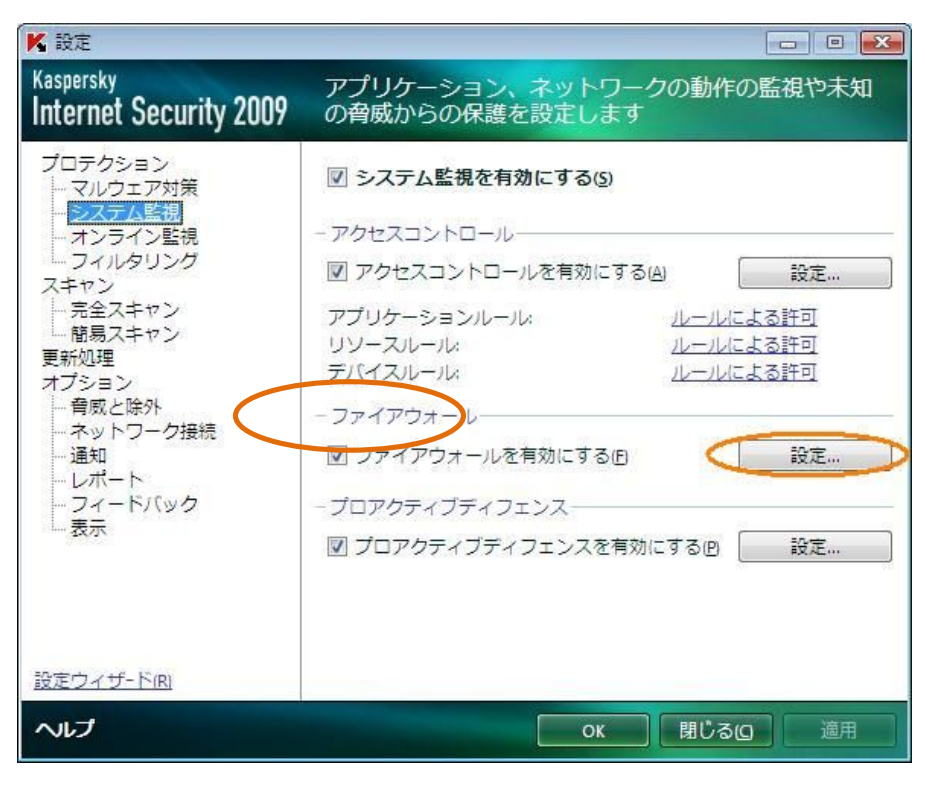

5. 「アプリケーションのルール」をクリックします。

| Kaspersky<br>Internet Security 2009       |                          |          |                                                                                                    |      |       |
|-------------------------------------------|--------------------------|----------|----------------------------------------------------------------------------------------------------|------|-------|
| アプリケーションルール リソースルー                        | ルパケッ                     | hil-il = | ネットワークルール                                                                                                    |      |       |
| 表示するネットワークゾーン: すべての<br>「アプリケーションルールによる設定で | )ネットワー<br>を表示            | ク        | •                                                                                                    |      |       |
| ネットワークサービス                                | Ŧ                        | 処理       | ネットワークアドレス                                                                                                    |      | *     |
| 🗉 🛅 パケットルール                               |                          |          |                                                                                                    |      |       |
| DNS over TCP                              |                          |          |                                                                                                    |      |       |
| DNS over UDP                              |                          |          |                                                                                                    |      | =     |
| Sending E-Mails                           |                          |          |                                                                                                    |      |       |
| Any network activity                      |                          | 1        | 信頼済みネットワーク                                                                                                    |      |       |
| Any network activity                      |                          |          | ローカルネットワーク                                                                                                    |      |       |
| Remote Desktop                            |                          | ×        |                                                                                                    |      |       |
| Local Services (TCP)                      |                          | ×        |                                                                                                    |      |       |
| Local Services (UDP)                      |                          | ×        |                                                                                                    |      |       |
| Anv incoming TCP stream                   |                          |          |                                                                                                    |      |       |
| +追加 ▲ 福集 × 削除 ◆ 上へ                        | $\Psi \overline{\nabla}$ |          |                                                                                                    |      |       |
|                                           |                          |          |                                                                                                    | オプショ | 2     |
|                                           |                          |          |                                                                                                    |      | J     |
| へん                                        |                          |          | The Real Property lies and the real Property lies and the real Property lies and the real Property lies and the | ОК   | キャンセル |

6. アプリケーション内に「JAVA.EXE」がどのグループに存在するかを確認します。

| プリケーションルール リソースルール      | パケットルール ネットワ | ークルール  |     |         |
|-------------------------|--------------|--------|-----|---------|
| アプリケーション 田 オペ           | レーティングシステム田  | 機密データ田 | 権限団 | ネットワーク田 |
| 🖃 🧰 信頼済みグループ            | ~            | 1      | ~   | ~       |
| 🗄 🛅 MICROSOFT           | 1            | 1      | 1   | 1       |
| 🖅 🛅 FUJITSU             | 1            | 1      | 1   | 1       |
| 🖪 🧰 KASPERSKY LAB       | 4            | 4      | 1   | 1       |
| 🖪 🛅 SUN MICROSYSTEMS    | 4            | 1      | 1   | 1       |
| 🖪 🛅 ADOBE SYSTEMS       | 1            | 1      | 1   | 1       |
| 🖃 🧰 弱い制限付きグループ          |              | 1      | *   | 1       |
| F3EJTLL4.EXE            | 1            | 1      | X   | 5       |
| Systemwalker Desktop Ke | X            | 1.     | X   | 1       |
| Systemwalker Desktop Ke | X            | 8      | X   | ! 「手動選択 |
| W3AC.BAT                | X            | 1      |     |         |
| 🗀 強い制限付きグループ            | *            | 1      |     |         |
| 日 🧰 禁止グループ              | ×            | ×      | ×   | ×       |
| JAVA.EXE                | ×            | ×      | ×   | ×       |

7.「信頼済みグループ」に入っていない場合は、「JAVA.EXE」を選択し、「移動」をクリックします。

| プリケーションルール リソースルール      | パケットルール ネットワ | ークルール  |     |                                       |
|-------------------------|--------------|--------|-----|---------------------------------------|
| アプリケーション 田 オ            | ペレーティングシステム団 | 機密データ田 | 権限団 | ネットワーク田                               |
| 🛛 🧰 信頼済みグループ            | ~            | 1      | ~   | ~                                     |
| 🖪 🛅 MICROSOFT           | 1            | 1      | 1   | ~                                     |
| 🖅 🛅 FUJITSU             | 1            | 1      | 1   | 1                                     |
| 🖪 🧰 KASPERSKY LAB       | 1            | 1      | 1   | 4                                     |
| 🖪 🚞 SUN MICROSYSTEMS    | 1            | 1      | 1   | 1                                     |
| 王 🛅 ADOBE SYSTEMS       | 1            | 1      | 1   | ~                                     |
| 🛾 🧰 弱い制限付きグループ          |              | 1      | *   |                                       |
| F3EJTLL4.EXE            | *            | 1      | X   |                                       |
| Systemwalker Desktop Ke | X            | 1      | X   | 1                                     |
| Systemwalker Desktop Ke | 1            | 1      | ~   | 1.1                                   |
| W3AC.BAT                | *            | 1 C    | ~   |                                       |
| 一 違い制限付きグループ            | *            | 1.     | *   | 1 1 1 1 1 1 1 1 1 1 1 1 1 1 1 1 1 1 1 |
| 🛛 🧰 禁止グループ              | ×            | ×      | ×   | ×                                     |
| JAVA.EXE                | ×            | ×      | ×   | ×                                     |
|                         | A VINIA      |        |     |                                       |

8.「信頼済みグループ」をクリックします。

| プリケーションルール リソースルー       | ルーパケットルールーネットワー | ークルール  |     |         |
|-------------------------|-----------------|--------|-----|---------|
| アプリケーション 団              | オペレーティングシステム団   | 機密データ田 | 権限団 | ネットワーク団 |
| 🛛 🧰 信頼済みグループ            | ~               | 1      | ~   | ~       |
| 🖪 🛅 MICROSOFT           | 1               | 1      | 1   | 1       |
| 🕀 🧰 FUJITSU             | 1               | 1      | 1   | 1       |
| 🖪 🧰 KASPERSKY LAB       | 1               | 1      | 1   | 4       |
| 🖪 🛅 SUN MICROSYSTEMS    | 4               | 1      | 1   | 1       |
| 🖃 🚞 ADOBE SYSTEMS       | -               | 1      | 1   | 1       |
| 🛛 🧰 弱い制限付きグループ          | *               | 1      |     | 1 A A   |
| F3EJTLL4.EXE            | 1               | 1      | A   | 5       |
| Systemwalker Desktop Ke | 1               | 8      | X   | 1       |
| Systemwalker Desktop Ke | 1               | 1      | ~   | 100     |
| W3AC.BAT                | × .             | 1      | ~   |         |
| □ 強い制限付きグループ            |                 | 1      | *   |         |
| 🛛 🧰 禁止グループ              | ×               | ×      | ×   | ×       |
| JAVA.EXE                | ×               | ×      | ×   | ×       |

9.「JAVA.EXE」は「信頼済みグループ」に移動したかどうかを確認します。

| プリケーションルール リソースル・       | ール パケットルール ネットワ | ークルール      |                                                                                                    |         |
|-------------------------|-----------------|------------|----------------------------------------------------------------------------------------------------|---------|
| アプリケーション 🖽              | オペレーティングシステム田   | 機密データ田     | 権限団                                                                                                    | ネットワーク田 |
| 🛛 🧰 信頼済みグループ            | 1               | 1          | ~                                                                                                    | ~       |
| 🕒 🛅 MICROSOFT           | -               | 1          | 1                                                                                                    | 1       |
| 🕀 🛅 FUJITSU             | ~               | 1          | 1                                                                                                    | 1       |
| 🖪 🛅 KASPERSKY LAB       | 1               | 1          | 1                                                                                                    | 1       |
| 🖪 🛅 SUN MICROSYSTEMS    | 1               | 1          | 1                                                                                                    | 1       |
| 🗉 🛅 ADOBE SYSTEMS       | ~               | 1          | 1                                                                                                    | 1       |
| JAVA.EXE                | 1               | I.         | <ul> <li>Image: A second second s</li></ul> | 2       |
| 🛛 🫅 弱い制限付きグループ          | A (#####        | л <b>!</b> | X                                                                                                    |         |
| F3EJTLL4.EXE            | 人               | 1          | X                                                                                                    | 1.1     |
| Systemwalker Desktop Ke | 1               | 1          | 7                                                                                                    |         |
| Systemwalker Desktop Ke | *               |            | X                                                                                                    |         |
| W3AC.BAT                | ~               | 1          | X                                                                                                    | 8       |
| □ 強い制限付きグループ            |                 |            |                                                                                                    |         |
| ── 禁止グループ               | ×               | ×          | ×                                                                                                    | ×       |

10.「JAVA.EXE」が「信頼済みグループ」に入ったら、「OK」をクリックします。

| プリケーションルール リソースルール パケットルール ネットワークルール |               |        |        |                                                                                                    |  |
|--------------------------------------|---------------|--------|--------|----------------------------------------------------------------------------------------------------|--|
| アプリケーション 田                           | オペレーティングシステム田 | 機密データ田 | 権限団    | ネットワーク田                                                                                                    |  |
| 」 🧰 信頼済みグループ                         | ~             | 1      | 1      | ~                                                                                                    |  |
| 🗉 🛅 MICROSOFT                        | 1             | 1      | 1      | 1                                                                                                    |  |
| 🖅 🧰 FUJITSU                          | 1             | 1      | 1      | 1                                                                                                    |  |
| 🖪 🧰 KASPERSKY LAB                    | 1             | 1      | 1      | 4                                                                                                    |  |
| 🖪 🛅 SUN MICROSYSTEMS                 | 4             | 1      | 1      | 1                                                                                                    |  |
| 🗉 🛅 ADOBE SYSTEMS                    | 1             | 1      | 1      | 1                                                                                                    |  |
| JAVA.EXE                             | Ì             | I.     | $\sim$ | I and a second second s |  |
| 〕 🛅 弱い制限付きグループ                       | *             | 1      | X      | 1.                                                                                                    |  |
| F3EJTLL4.EXE                         |               | 1.     | X      | 1                                                                                                    |  |
| 🗾 Systemwalker Desktop Ke            | 1             | 8      | X      | 100                                                                                                    |  |
| Systemwalker Desktop Ke              | 7             |        | X      |                                                                                                    |  |
| W3AC.BAT                             | 人             | 1      | x      | 5                                                                                                    |  |
| 🛅 強い制限付きグループ                         |               |        |        | ÷                                                                                                    |  |
| 一 禁止グループ                             | ×             | ×      | ×      | ×                                                                                                    |  |

以上で設定は完了です。